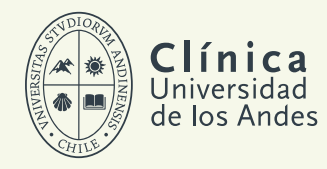

# GUÍA PARA USO DE MICROSOFT TEAMS EN CONSULTAS DE TELEMEDICINA

#### **RECOMENDACIONES PARA SU CITA DE TELEMEDICINA**

- Prepararse con anticipación, asegurándose de que su dispositivo cuente con suficiente batería y conexión adecuada a internet.
- Estar en un lugar apto para la teleconsulta, cómodo, tranquilo y luminoso.
- Ser puntual con su hora agendada y estar preparado 5 minutos antes de la cita.
- Tener preparada una lista por escrito de molestias principales y preguntas para el profesional, junto con el detalle de enfermedades pre existentes, condiciones de salud y medicamentos que toma actualmente.
- Contar con los resultados de exámenes e informes de imágenes en formato digital (como un PDF o foto) para poder enviarlos a quien lo atenderá o mostrarlos a través de su pantalla.
- Disponer de papel y lápiz para anotar indicaciones y recomendaciones que reciba durante la atención.

### **ACCESO A LA CITA**

Presionar link enviado en mail de confirmación de su cita.

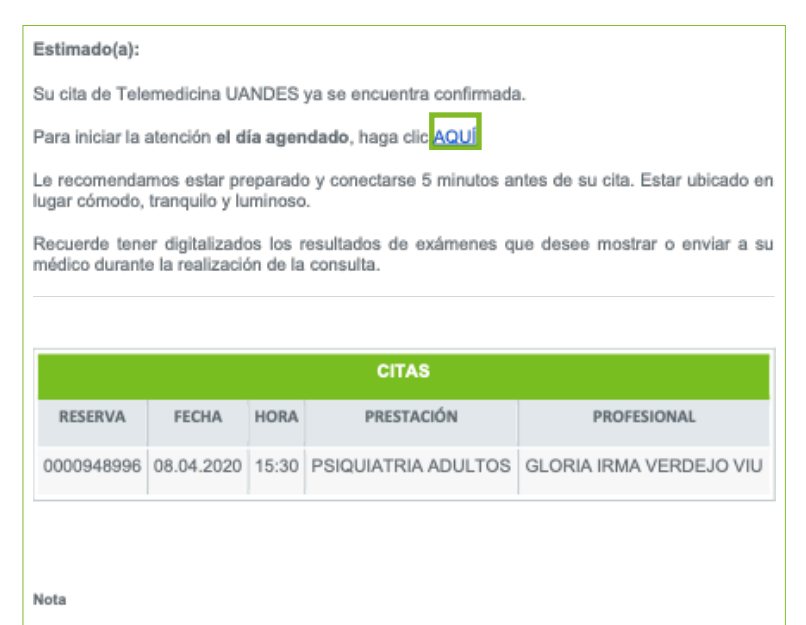

Si no puede asistir a su hora reservada, agradecemos anularla, comunicándose con nuestro Call Center al 56 226183100 o directamente ingresando a nuestra página web, <u>www.clinicauandes.cl</u>

Este mensaje fue generado por un sistema de correo automático, por lo tanto, no debe responderlo.

## ACCESO A VIDEO CONFERENCIA

Se abrirá una ventana del navegador web, donde se debe presionar el botón

### Abrir Microsoft Teams

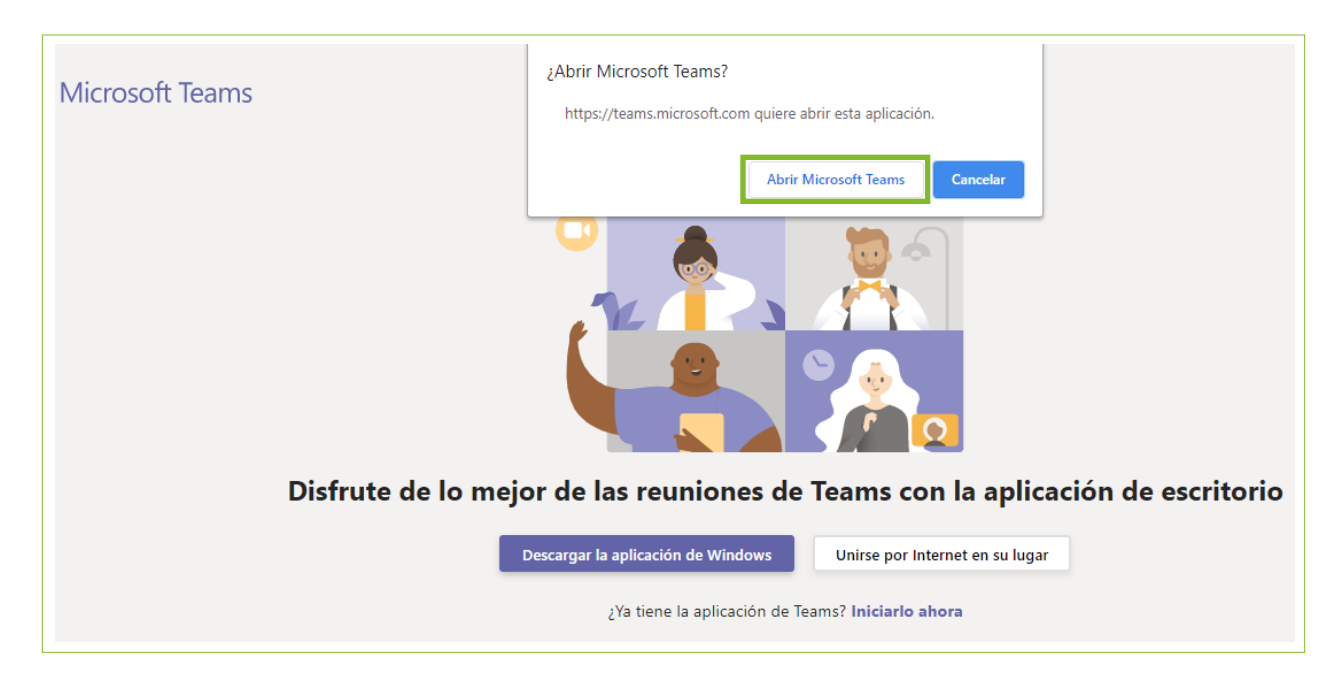

## **CONFIGURACIÓN MICROSOFT TEAMS**

Se ejecutará la aplicación Microsoft Teams, mostrando la siguiente pantalla.

Luego se mostrará cómo configurar Microsoft Teams para una correcta visualización del video y escucha del audio.

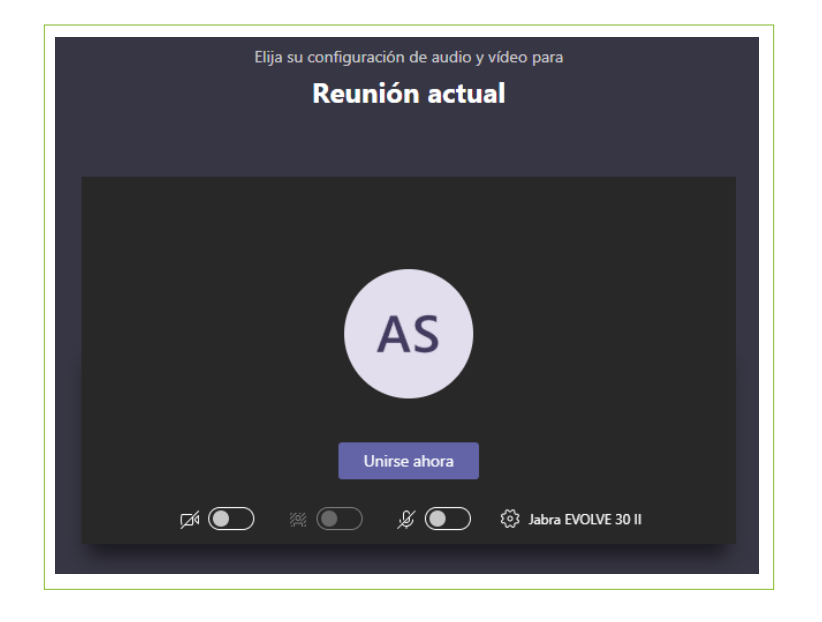

# ACTIVACIÓN DE LA CÁMARA

| Elija su configuración de audio y vídeo para<br><b>Reunión actual</b>                                                                                               |
|----------------------------------------------------------------------------------------------------|
| Linirse ahora<br>Misse ahora<br>Misse ahora<br>Misse ahora<br>Misse ahora<br>Misse ahora<br>Misse ahora<br>Misse ahora<br>Misse ahora<br>Misse ahora<br>Misse ahora |

Para activar la cámara, presionar sobre el siguiente icono:

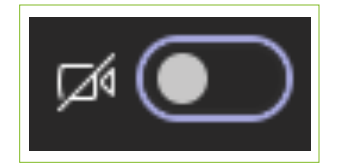

Una vez activada, el icono aparece de la siguiente forma:

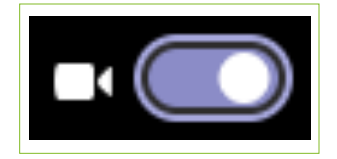

# ACTIVACIÓN DEL MICRÓFONO

| Elija su configuración de audio y vídeo para<br><b>Reunión actual</b> |  |
|-----------------------------------------------------------------------|--|
|                                                                       |  |
| Unirse ahora                                                          |  |
| 💷 🥢 🎘 💽 🖉 Jabra EVOLVE 30 II                                          |  |

Para activar el micrófono, presionar sobre el siguiente icono:

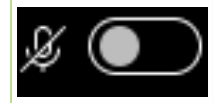

Una vez activado, el icono aparece de la siguiente forma:

### **INICIAR CONSULTA**

Para Iniciar la consulta de TeleMedicina, presionar el botón Unirse ahora

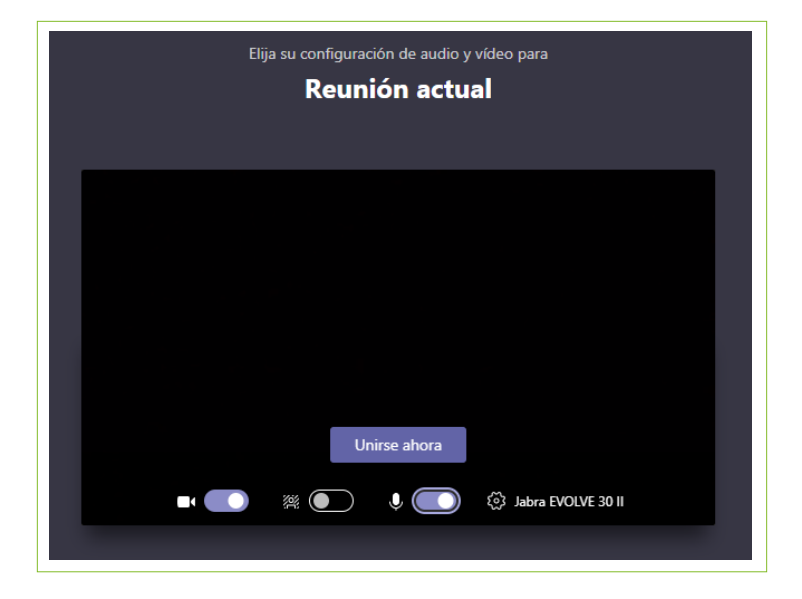

### **COMPARTIR ARCHIVO**

Si desea compartir un archivo, presionar sobre el icono

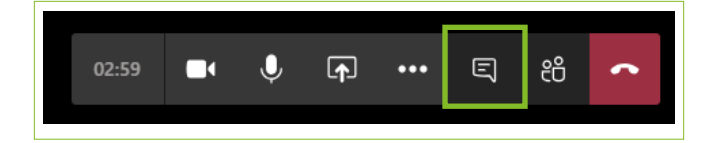

Mostrar conversación

### **COMPARTIR ARCHIVO**

El sistema mostrará la siguiente ventana de chat. Selecciona la opción Adjuntar (1)

### y luego Cargar desde mi equipo (2)

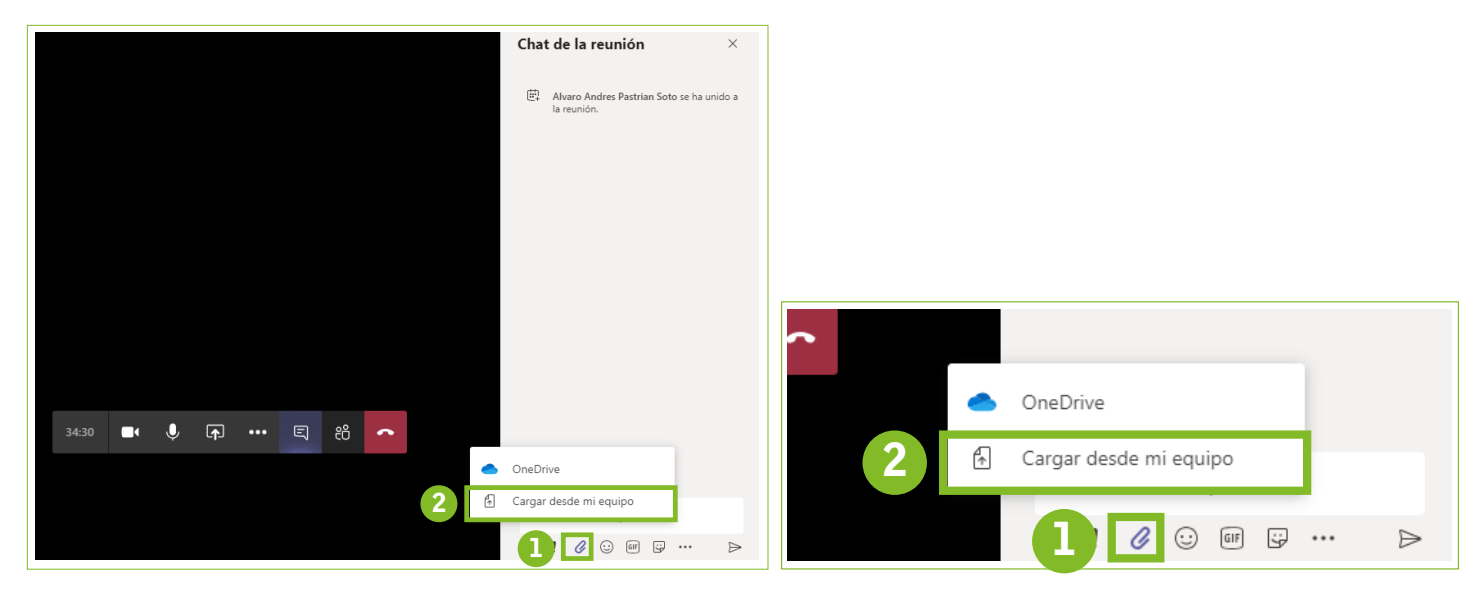

### **FINALIZAR CONSULTA**

Para finalizar la consulta de TeleMedicina, presionar el botón Colgar

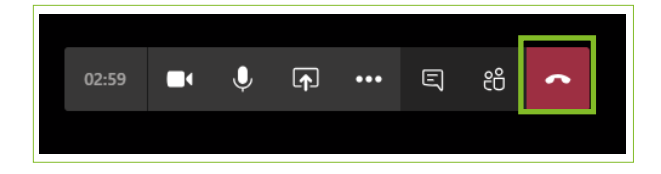

# **CONFIGURACIÓN MICROSOFT TEAMS**

Por último, recordar que las configuraciones de Cámara y Micrófono, así como la función de Compartir

Pantalla, son accesibles tanto para el Médico, como para el Paciente.

| Elija su configuración de audio y vídeo para<br><b>Reunión actual</b> |                      |  |
|-----------------------------------------------------------------------|----------------------|--|
|                                                                       |                      |  |
| Unirse ahora                                                          | ) jabra EVOLVE 30 11 |  |